## Arreglolibros, arreglopresta, arreglousua

Puede llegar a ocurrir, por lo general en las bases con muchos registros, que el programa se bloquee y no permita visualizarlos, recuperarlos o editarlos. Como vimos en utilitarios, la primera opción es regenerar el archivo invertido y desbloquear la base. Eso puede solucionar algunos problemas. Sin embargo, hay otros que necesitarán un procedimiento distinto.

Si la totalidad de nuestra base "desaparece", no hay que desesperarse, es probable que se pueda solucionar con la función Arreglolibros que se encuentra en la versión 1.3.3 de Aguapey.

| 🌡 Aguapey - Sistema de bibliotecas escolares 🛛 - CATALOGACION - gabriel |                                                           |  |  |
|-------------------------------------------------------------------------|-----------------------------------------------------------|--|--|
| Catalogación Circulación OPAC Claves Ayuda                              |                                                           |  |  |
| Edición Búsqueda Utilitarios                                            |                                                           |  |  |
|                                                                         | Toda la base         1600         1600 de 1765         << |  |  |
| Búsqueda asistida<br>Truncar términos 🔽                                 |                                                           |  |  |
| AND Título                                                              |                                                           |  |  |
| AND Térm. Controlado  AND Inventario                                    |                                                           |  |  |
| Buscar                                                                  |                                                           |  |  |
| Búsqueda experta en lenguaje ISIS                                       |                                                           |  |  |
|                                                                         |                                                           |  |  |
| Limpiar formulario Buscar                                               | A A Formato Imprimir Listados RTF Editar                  |  |  |
| Busquedas especiales Buscar vacíos                                      | Búsquedas anteriores                                      |  |  |

Al notar que no se pueden visualizar los registros correctamente, se debe ir a la carpeta donde se ha instalado el programa Aguapey. Una vez allí, se busca en la carpeta marc. Como sabemos, la carpeta marc guarda los archivos relativos a la base bibliográfica. La base bibliográfica tiene dos archivos fundamentales: el marc.mst y el marc.xrf. El primero tiene todos los datos que hemos ingresado, el segundo es un puntero que indica el orden en el que deben almacenarse. Como vimos, al hacer un backup, lo que se rescatan son dichos archivos marc.mst y marc.xrf. Allí, entonces, están los problemas a solucionar por el archivo arreglolibros.

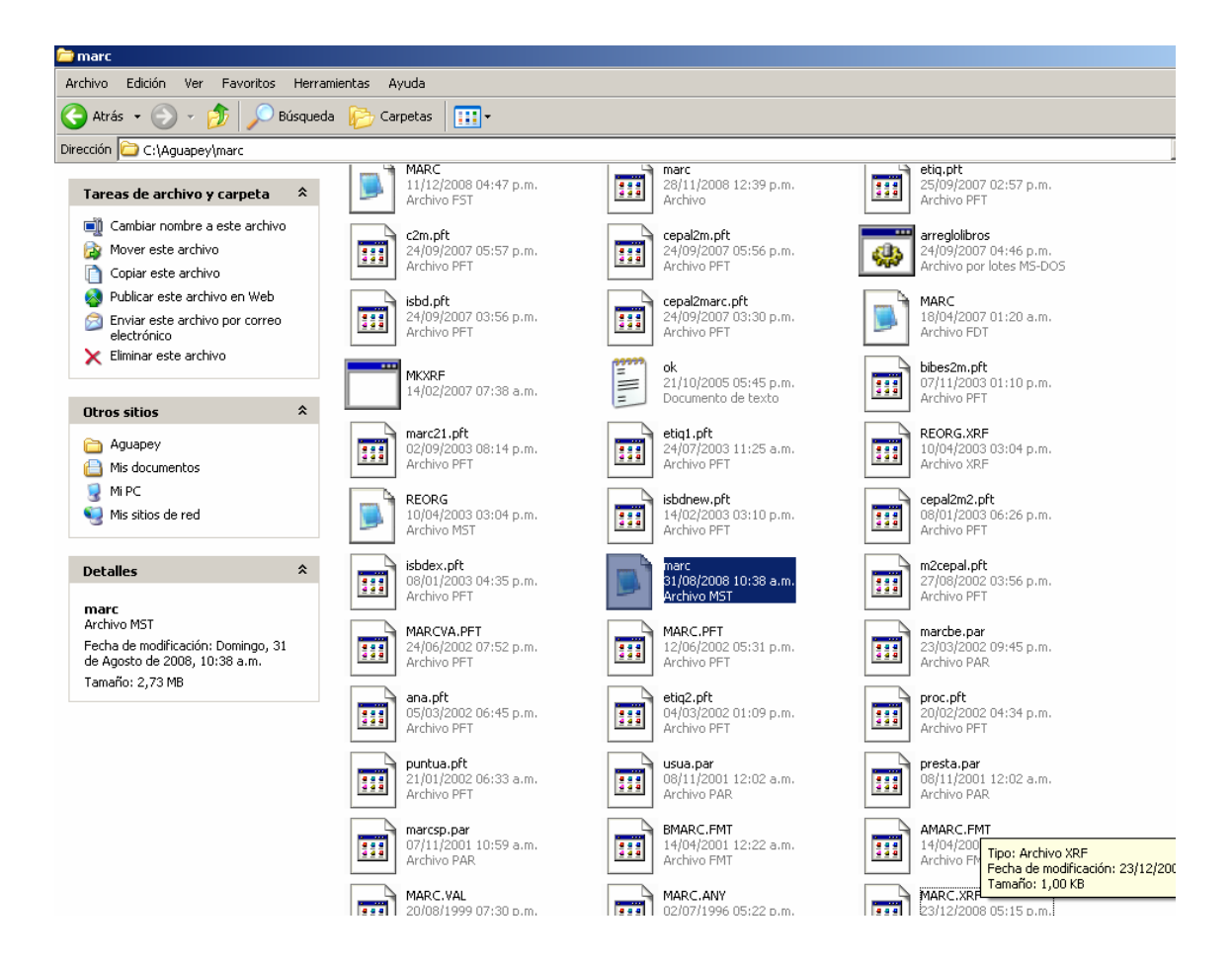

El archivo arreglolibros se activa haciendo doble clic en él. Una vez accionado, veremos una pantalla de DOS que se abrirá y empezará a pasar secuencias numéricas de bloques y registros que subsanan los problemas de consistencia que nos impiden visualizar los registros.

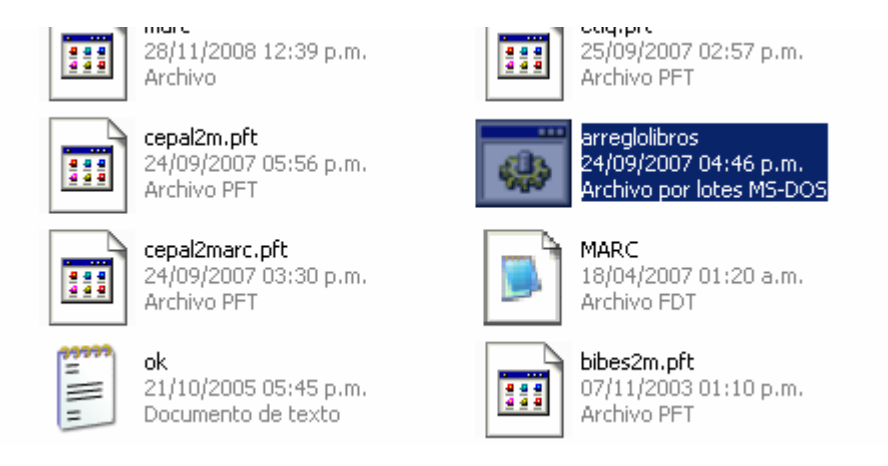

Esto se hace automáticamente, uno debe limitarse a esperar que el programa recorra la totalidad de la base y ponga las secuencias en su lugar. El arreglolibros utiliza el programa MKXRF de los utilitarios CISIS. Éste lee un archivo .mst y crea su archivo correspondiente .xrf. Además, puede usarse para restaurar todos los registros activos en un archivo maestro reinicializado lógicamente.

| Archivo Edición Ver Favoritos Herramientas Ayuda                                                                                                    |           |                                                                                                    |
|----------------------------------------------------------------------------------------------------|-----------|----------------------------------------------------------------------------------------------------|
| 🔆 Atrás 🔹 🕥 🖌 🏂 🔎 Búsqueda 🛛 😥 Carpetas 🛛 🔢 🕶                                                                                                    |           |                                                                                                    |
| Dirección 🗀 C:\Aguapey\marc                                                                                                    |           |                                                                                                    |
| I 🗎 MARC                                                                                                    | marc      | etiq.pht                                                                                                    |
| Tareas de archi                                                                                                    |           | _ O × 07 02:57 p.m.                                                                                                    |
| +++ 2620 blks, 2661 recs<br>Cambiar nom +++ 2630 blks, 2670 recs                                                                                                    |           | <u> </u>                                                                                                    |
| Arr 2640 blks, 2680 recs                                                                                                    |           | ros<br>07 04:46 p.m.                                                                                                    |
| Copiar este = +++ 2660 blks, 2699 recs                                                                                                    |           | or lotes MS-DOS                                                                                                    |
| Number 2670 blks, 2707 recs                                                                                                    |           |                                                                                                    |
| ⇐ Enviarestea +++ 2690 blks, 2727 recs                                                                                                    |           | 07 01:20 a.m.                                                                                                    |
| electrónico +++ 2710 blks, 2746 recs                                                                                                    |           | DT                                                                                                    |
| Imprimir este +++ 2720 blks, 2737 recs                                                                                                    |           | pft                                                                                                    |
| Liminar este +++ 2740 blks, 2781 recs<br>+++ 2750 blks, 2792 recs                                                                                                    |           | 03 01:10 p.m.                                                                                                    |
| +++ 2760 blks, 2806 recs                                                                                                    |           |                                                                                                    |
| Otros sitios +++ 2780 blks, 2831 recs                                                                                                    |           | RF 03:03:04 p.m.                                                                                                    |
| ← Aquapey +++ 2800 blks, 2846 recs                                                                                                    |           | RF                                                                                                    |
| His document +++ 2810 blks, 2875 recs                                                                                                    |           |                                                                                                    |
| MIPC +++ 2830 blks, 2899 recs                                                                                                    |           | [.prt]<br>03 06:26 p.m.                                                                                                    |
| Mis sitios der +++ 2840 blks, 2916 Pecs                                                                                                    |           | FT IFT                                                                                                    |
|                                                                                                    | marc      |                                                                                                    |
|                                                                                                    |           |                                                                                                    |
|                                                                                                    |           |                                                                                                    |
| 🔁 marc                                                                                                    |           |                                                                                                    |
| amarc<br>Archivo Edición Ver Favoritos Herramientas Ayuda                                                                                                    | _         |                                                                                                    |
| Archivo Edición Ver Favoritos Herramientas Ayuda                                                                                                    |           |                                                                                                    |
| marc     Archivo Edición Ver Favoritos Herramientas Ayuda     O Atrás • O • D Búsqueda P Carpetas                                                                                                    |           |                                                                                                    |
| Image: Constraint of the second second s | l là marr |                                                                                                    |
|                                                                                                    | iinarc    | i etiq.ptt<br>I 07 02:57 p.m.                                                                                                    |
|                                                                                                    | ii marc   | I etiq.ptt<br>↓ M 07 02:57 p.m.<br>FT                                                                                                    |
| Archivo       Edición       Ver       Favoritos       Herramientas       Ayuda            Atrás                                                                                                    | ii marc   | etiq.ptt<br>□ [07 02:57 p.m.<br>FT<br>ros                                                                                                    |
| Archivo       Edición       Ver       Favoritos       Herramientas       Ayuda            Atrás                                                                                                    | ii marc   | etiq.ptt                                                                                                    |
| ➤ marc         Archivo       Edición       Ver       Favoritos       Herramientas       Ayuda                                                                                                    | ii marc   | etiq.ptt<br>↓ ↓ ↓ ↓ ↓ ↓ ↓ ↓ ↓ ↓ ↓ ↓ ↓ ↓ ↓ ↓ ↓ ↓ ↓                                                                                                     |
| Archivo       Edición       Ver       Favoritos       Herramientas       Ayuda                                                                                                    | ii marc   |                                                                                                    |
| Archivo       Edición       Ver       Favoritos       Herramientas       Ayuda                                                                                                    | ii marc   |                                                                                                    |
| Archivo       Edición       Ver       Favoritos       Herramientas       Ayuda                                                                                                    | ii marc   |                                                                                                    |
| Archivo       Edición       Ver       Favoritos       Herramientas       Ayuda         Atrás                                                                                                    | ii marc   |                                                                                                    |
| Archivo       Edición       Ver       Favoritos       Herramientas       Ayuda                                                                                                    | ii marc   |                                                                                                    |
| Imarc         Archivo       Edición       Ver       Favoritos       Herramientas       Ayuda         Imarc       Imarc       Imarc       Imarc       Imarc         Imarc       Imarc       Imarc       Imarc       Imarc         Dirección       Imarc       Imarc       Imarc       Imarc         Imarc       Imarc       Imarc       Imarc       Imarc         Imarc       Imarc       Imarc       Imarc       Imarc         Imarc       Imarc       Imarc       Imarc       Imarc         Imarc       Imarc       Imarc       Imarc       Imarc         Imarc       Imarc       Imarc       Imarc       Imarc         Imarc       Imarc       Imarc       Imarc       Imarc         Imarc       Imarc       Imarc       Imarc       Imarc         Imarc       Imarc       Imarc       Imarc       Imarc         Imarc       Imarc       Imarc       Imarc       Imarc         Imarc       Imarc       Imarc       Imarc       Imarc         Imarc       Imarc       Imarc       Imarc       Imarc         Imarc       Imarc       Imarc <thimarc< th=""></thimarc<>                                                                                                    | ii marc   |                                                                                                    |
| Image: Construct of the second second se | ii marc   |                                                                                                    |
| Image: Atria       Atria       Image: Atria       Image: Atria       Image                                                                                                    | ii marc   | Image: state of the state of the  |
| Image: Archivo       Edición       Ver       Favoritos       Herramientas       Ayuda         Atrás                                                                                                    | j marc    |                                                                                                    |
| Image: Archivo       Edición       Ver       Favoritos       Herramientas       Ayuda         Archivo       Edición       Ver       Favoritos       Herramientas       Ayuda         Atrás <ul> <li></li></ul>                                                                                                    | marc      | Image: set is a pit of the set is a pit of the set is a pit of |

El proceso es rápido, aunque depende de la cantidad de registros que tenga la base. Una vez terminado, pide presionar una tecla para continuar. Si se presiona cualquier tecla, entonces, esa ventana desaparecerá. Si se vuelve a ingresar al Aguapey, se verán nuevamente los registros que habían sido afectados por estos errores de consistencia.

| 🎄 Aguapey - Sistema de bibliotecas escolares 🔹 - CATALOGACION -    | gabriel                                                                                                    |
|--------------------------------------------------------------------|----------------------------------------------------------------------------------------------------|
| Catalogación Circulación OPAC Claves Ayuda                         |                                                                                                    |
| Edición Busqueda Utilitatios                                       |                                                                                                    |
| Búsqueda asistida<br>Truncar términos 🔽                            | Toda la base     1600     1600     400     400       AUTORES:     Educational Services                                                                  |
| Nombre       AND       Título                                      | TITULO: Curso de Introducción a las Ciencias Físicas : Guía del<br>Profesor<br>PUBLICACIÓN: Barcelona : Reverté, 1968<br>DESCRIPCIÓN: 350 p.<br>CDD: 53 |
| AND Térm. Controlado  AND Inventario                               | MATERIA: FISICA                                                                                                    |
| Buscar                                                             | ACCESO: 004820- 53 Ed 83 ej2<br>ACCESO: 004686- 53 Ed 83                                                                                                |
| Büsqueda experta en lenguaje ISIS                                  |                                                                                                    |
| Limpiar formulario Buscar<br>Búsquedas especiales<br>Buscar vacíos | A     Formato     Imprimir     Listados RTF     Editar       Búsquedas anteriores       Buscar                                                          |

Si bien son menos comunes, estos errores también pueden ocurrir en las bases de préstamos y usuarios. Por eso existen archivos arreglopresta y arreglousua en las carpetas presta y usua del Aguapey. Estos archivos solucionan, en forma sencilla, una importante cantidad de fallas que pueden surgir. De todas formas, no está de más recordar la importancia de hacer backups periódicos y la pantalla de utilitarios con la regeneración de archivo invertido y desbloquear las bases como instancias previas a la utilización de este archivo.

## Otra forma de hacer un backup

Como vimos, se pueden realizar backups automáticos desde la solapa de utilitarios. Es útil saber dónde se encuentran los archivos que se recuperan en el backup y conocer otra forma, más efectiva, de resguardarlos.

Al instalar el programa se crea una carpeta llamada Aguapey dentro del disco local en la cual quedan almacenadas archivos y carpetas. Esa carpeta Aguapey tiene, a su vez, cuatro carpetas que albergan las distintas bases de datos: marc, presta, usua y marcbe. La base marc tiene los registros bibliográficos, la base presta los registros de los préstamos, la base usua los registros de los usuarios y la base marcbe tiene las especificaciones de la hoja de carga en la que se indican los campos, subcampos e indicadores basados en el formato MARC que utiliza Aguapey. Las tres primeras bases, entonces, guardan todos los datos de nuestra entidad y son las que se resguardan al hacer un backup.

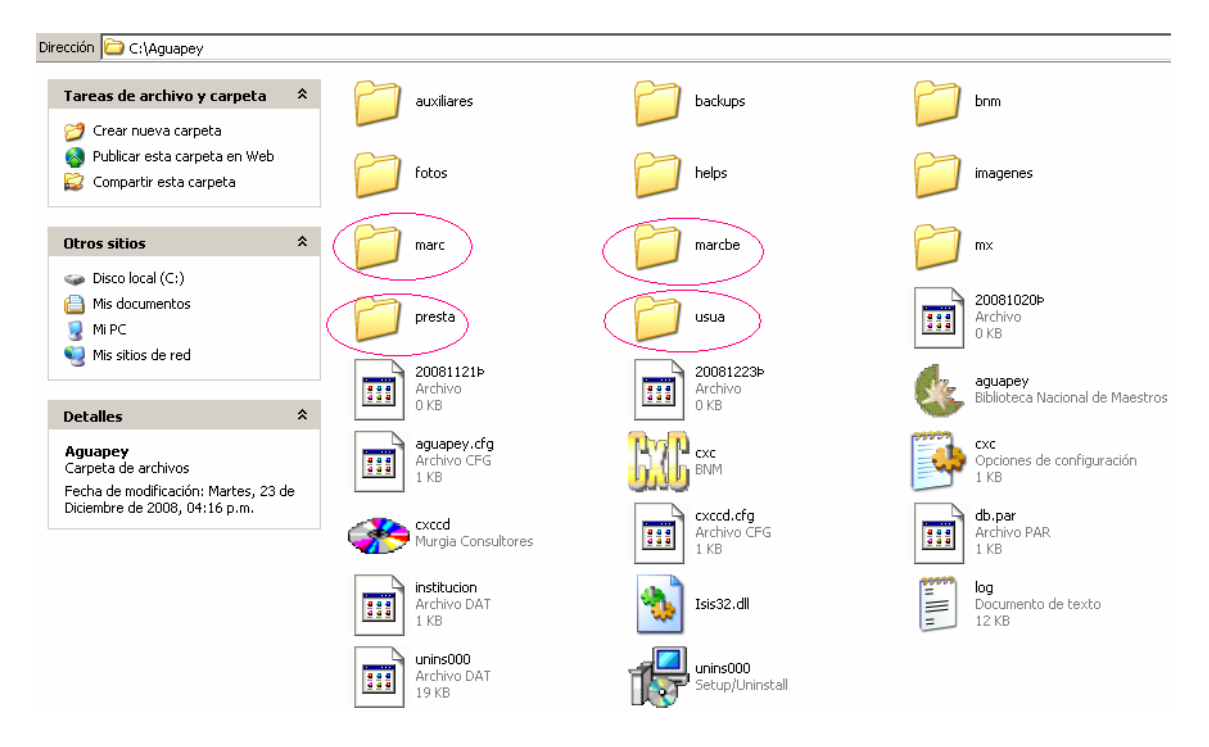

No es necesario rescatar todos los archivos de estas carpetas. Los backups automáticos sólo rescatan dos archivos de cada base, aquellos que tienen las extensiones .mst y .xrf. Así, la base marc hace backups de los archivos marc.mst y marc.xrf, la base presta de presta.mst y presta.xrf y la base usua de los archivos usua.mst y usua.xrf.

| C:\Aguapey\marc                                                                      |                                                    |                                                     |                                                      |
|--------------------------------------------------------------------------------------|----------------------------------------------------|-----------------------------------------------------|------------------------------------------------------|
| <b>as de archivo y carpeta</b> 🔹                                                     | MKXRF<br>14/02/2007 07:38 a.m.                     | ok<br>21/10/2005 05:45 p.m.<br>Documento de texto   | bibes2m.pft<br>07/11/2003 01:10 p.m.<br>Archivo PFT  |
| Publicar esta carpeta en Web<br>Compartir esta carpeta                               | marc21.pft<br>02/09/2003 08:14 p.m.<br>Archivo PFT | etiq1.pft<br>24/07/2003 11:25 a.m.<br>Archivo PFT   | REORG.XRF<br>10/04/2003 03:04 p.m.<br>Archivo XRF    |
| s sitios 🕆                                                                           | REORG<br>10/04/2003 03:04 p.m.<br>Archivo MST      | isbdnew.pft<br>14/02/2003 03:10 p.m.<br>Archivo PFT | cepal2m2.pft<br>08/01/2003 06:26 p.m.<br>Archivo PFT |
| Aguapey<br>Ais documentos<br>Ai PC                                                   | isbdex.pft<br>08/01/2003 04:35 p.m.<br>Archivo PFT | marc<br>31/08/2008 10:38 a.m.,<br>Archivo MST       | m2cepal.pft<br>27/08/2002 03;56 p.m.<br>Archivo PFT  |
| lis sitios de red                                                                    | ARCVA.PFT<br>24/06/2002 07:52 p.m.<br>Archivo PFT  | MARC.PFT<br>12/06/2002 05:31 p.m.<br>Archivo PFT    | marcbe.par<br>23/03/2002 09;45 p.m.<br>Archivo PAR   |
| a de archivos<br>a de modificación: Aver, 06 de                                      | ana.pft<br>05/03/2002 06:45 p.m.<br>Archivo PFT    | etiq2.pft<br>04/03/2002 01:09 p.m.<br>Archivo PFT   | proc.pft<br>20/02/2002 04:34 p.m.<br>Archivo PFT     |
| a de modificación: Ayer, 06 de<br>) de 2009, 09:21 a.m.                              | puntua.pft<br>21/01/2002 06:33 a.m.<br>Archivo PFT | usua.par<br>08/11/2001 12:02 a.m.<br>Archivo PAR    | presta.par<br>08/11/2001 12:02 a.m.<br>Archivo PAR   |
|                                                                                      | 07/11/2001 10:59 a.m.<br>Archivo PAR               | BMARC.FMT<br>14/04/2001 12:22 a.m.<br>Archivo FMT   | AMARC.FMT<br>14/04/2001 12:22 a.m.<br>Archivo FMT    |
|                                                                                      | MARC.VAL<br>20/08/1999 07:30 p.m.<br>Archivo VAL   | MARC.ANY<br>02/07/1996 05:22 p.m.<br>Archivo ANY    | MARC.XRF<br>06/01/2009 09:24 a.m<br>Archivo XRF      |
| C:\Aguapey\presta                                                                    |                                                    |                                                     |                                                      |
| as de archivo y carpeta 🛛 🌣                                                          | APREST.FMT<br>Archivo FMT                          | Archivo por lotes MS-DOS                            | BOLETA.PFT<br>Archivo PFT                            |
| Irear nueva carpeta<br>'ublicar esta carpeta en Web                                  |                                                    |                                                     | ok                                                   |
| Iompartir esta carpeta                                                               | Archivo PFT<br>1 KB                                | MKXRF                                               | Documento de I<br>1 KB                               |
| s sitios 🛠<br>Iguapey<br>1is documentos<br>1i PC                                     | PRESTA<br>Archivo FDT<br>2 KB                      | PRESTA<br>Archivo FST<br>1 KB                       | PRESTA.ANY<br>Archivo ANY<br>0 KB                    |
|                                                                                      | PRESTA.BAK<br>Archivo BAK<br>1 KB                  | PRESTA.CNT<br>Archivo CNT<br>1 KB                   | PRESTA.FFF<br>Archivo FFF<br>1 KB                    |
| 1is sitios de red                                                                    | PRESTA.IFP<br>Archivo IFP<br>316 KB                | PRESTA.L01<br>Archivo L01<br>19 KB                  | PRESTA.L02<br>Archivo L02<br>104 KB                  |
| ta<br>ta de archivos<br>i de modificación: Martes, 23 de<br>nbre de 2008, 02:11 p.m. | presta.lk1<br>Archivo LK1<br>256 KB                | Presta.lk2<br>Archivo LK2<br>1.269 KB               | PRESTA.LN1<br>Archivo LN1<br>256 KB                  |
|                                                                                      | PRESTA.LN2<br>Archivo LN2<br>1.269 KB              | PRESTA.NO1<br>Archivo NO1<br>2 KB                   | PRESTA.NO2<br>Archivo NO2<br>11 KB                   |
|                                                                                      | presta.ori<br>Archivo ORI<br>1 KB                  | PRESTA.PFT<br>Archivo PFT<br>1 KB                   | Prueba<br>Archivo FST<br>1 KB                        |
|                                                                                      | RECIBO.PFT<br>Archivo PFT<br>1 KB                  | VENCI.PFT<br>Archivo PFT<br>1 KB                    | Archivo MST<br>1 KB                                  |
|                                                                                      | XX.XRF<br>Archivo XRF<br>1 KB                      | PRESTA<br>Archivo MST<br>12 KB                      | PRESTA.XRF<br>Archivo XRF<br>1 KB                    |
|                                                                                      |                                                    |                                                     |                                                      |

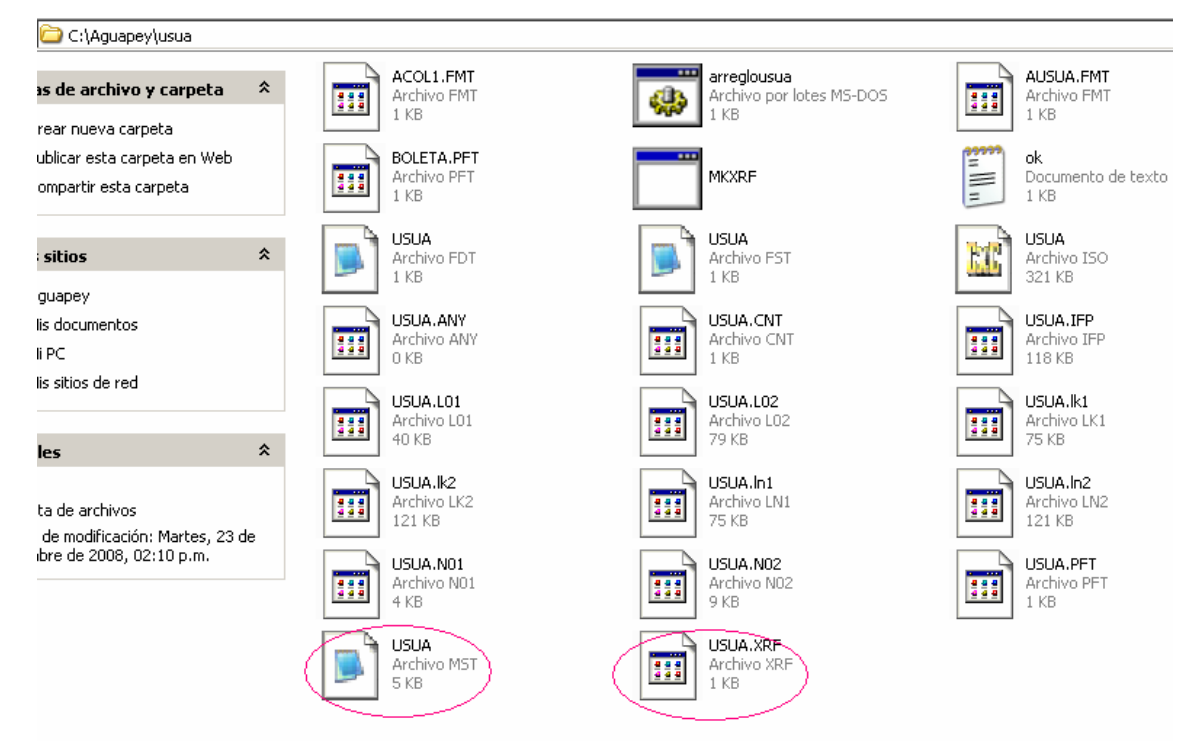

Los archivos .mst guardan los datos que se van generando al utilizar el programa y los archivos .xrf son punteros que permiten el acceso a los registros. Así, los .xrf se crean como consecuencia de los .mst y ambos son útiles para recuperar las bases en caso que sea necesario. Bastará con copiar estos seis archivos y pegarlos en alguna carpeta para hacer un backup. La misma carpeta backups puede servir para eso o puede hacerse fuera del programa Aguapey e incluso fuera del disco local, en una memoria periférica, como un pendrive, un diskette, etc.

Para crear una nueva carpeta basta con presionar el botón derecho. Esto abre una serie de opciones entre las que figura "Nuevo", de allí se selecciona "Carpeta" y puede crearse una nueva carpeta con el nombre que deseemos. Por defecto, Aguapey propone nombrar las carpetas con la fecha del backup, lo que permite identificar los más recientes y eliminar los superfluos.

| C:\Aguapey\backups              |   |                                      |                                                    |          |            |                                      |
|---------------------------------|---|--------------------------------------|----------------------------------------------------|----------|------------|--------------------------------------|
| 35 de archivo y carpeta 🛛 🖇     |   | <b>backups</b><br>Documento de texto |                                                    |          |            |                                      |
| rear nueva carpeta              | = | 1 KB                                 | ATI CATALYST(R) Control Cente                      | er       |            |                                      |
| ublicar esta carpeta en Web     |   |                                      | Ver                                                | •        |            |                                      |
| ompartir esta carpeta           |   |                                      | Organizar iconos<br>Actualizar                     | <b>۲</b> |            |                                      |
| sitios 🌮                        | : |                                      | Personalizar esta carpeta                          |          |            |                                      |
| guapey<br>lis documentos        |   |                                      | Pegar<br>Pegar acceso directo<br>Desbacer Eliminar | Ctrl+7   |            |                                      |
| lis sitios de red               |   |                                      | Nusue                                              |          |            |                                      |
|                                 |   |                                      | NUBYO                                              |          |            | Carpeta                              |
| 1 4                             |   |                                      | Propiedades                                        |          | •          | Acceso directo                       |
| les /                           |   |                                      |                                                    |          | 2          | Maletín                              |
| ups<br>ta de archivos           |   |                                      |                                                    |          |            | Imagen de mapa de bits               |
| de modificación: Viernes, 28 de |   |                                      |                                                    |          |            | Documento de Microsoft Word          |
| mbre de 2008, 12:05 p.m.        |   |                                      |                                                    |          | <u>ම</u> ා | Presentación de Microsoft PowerPoint |
|                                 |   |                                      |                                                    |          | Ē          | WinRAR archive                       |
|                                 |   |                                      |                                                    |          |            | Documento de texto                   |
|                                 |   |                                      |                                                    |          | õ          | Archivo de sonido                    |
|                                 |   |                                      |                                                    |          | *          | Hoja de cálculo de Microsoft Excel   |
|                                 |   |                                      |                                                    |          | 3          | WinRAR ZIP archive                   |

Creada la nueva carpeta donde se almacenarán los backups, deben buscarse los archivos que van a salvaguardarse. Como se vio, serían seis: marc.mst, marc.xrf, presta.mst, presta.xrf, usua.mst y usua.xrf. Los dos primeros en la carpeta marc, los siguientes en la carpeta presta y los últimos en la carpeta usua. Entrando en cada carpeta, entonces, se seleccionan los archivos deseados haciendo un solo clic en ellos y luego, con el botón derecho, se elige la opción "Copiar".

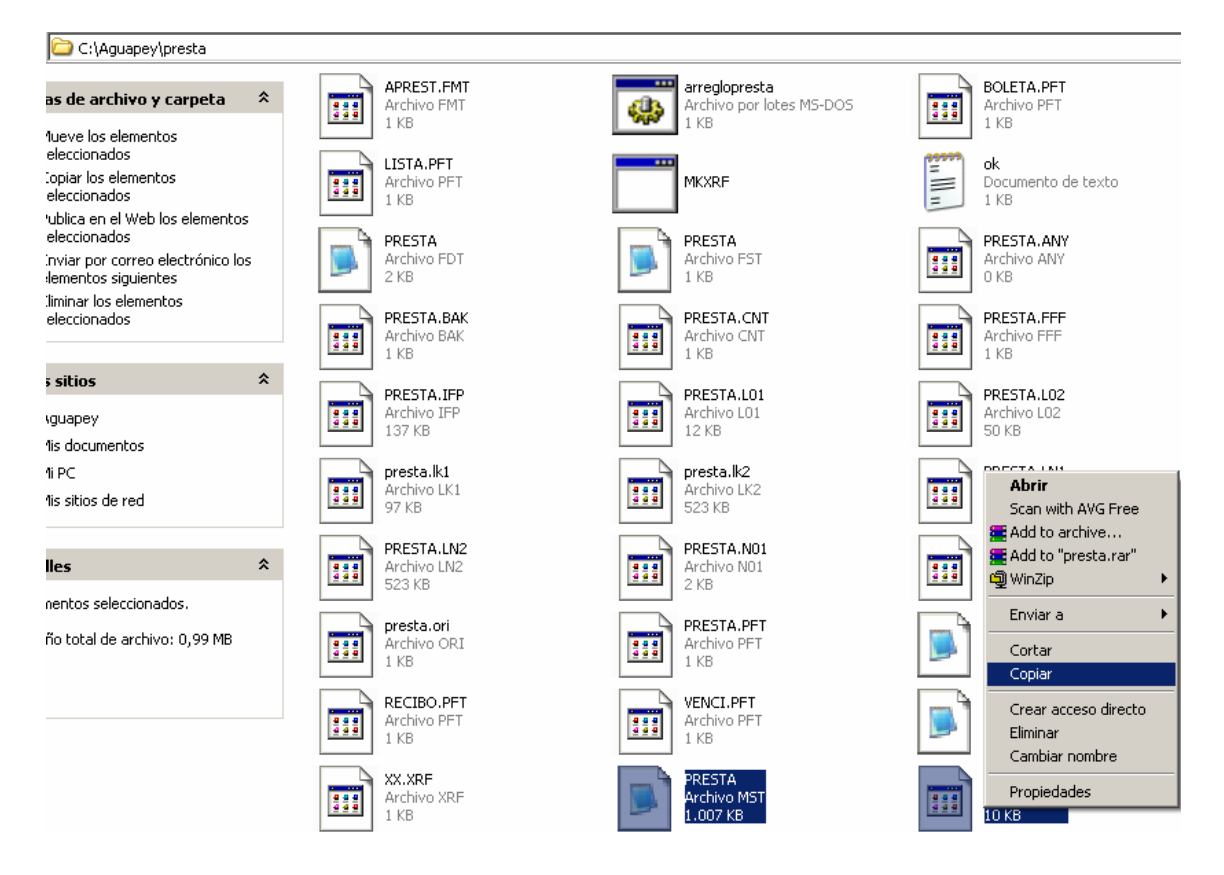

Una vez seleccionado el archivo a copiar, debe volver a la carpeta recientemente creada para almacenar los backups y, allí, con el botón derecho, la opción "Pegar", dejando así los archivos seleccionados en la carpeta creada. Tras restaurar un backup, debe recordarse regenerar el archivo invertido en la solapa de utilitarios.

| C:\Aguapey\backups\Bac                                                                                          | :kup 8 | de enero de 2009                                                                                             |
|----------------------------------------------------------------------------------------------------|--------|----------------------------------------------------------------------------------------------------|
| <b>as de archivo y carpeta</b><br>Irear nueva carpeta<br>Iublicar esta carpeta en Web<br>Iompartir esta carpeta | *      |                                                                                                    |
| s sitios                                                                                                    | *      |                                                                                                    |
| iackups<br>1is documentos<br>1i PC<br>1is sitios de red                                                         |        | ATI CATALYST(R) Control Center                                                                               |
| lles                                                                                                    | *      | Organizar iconos •<br>Actualizar                                                                             |
| up 8 de enero de 2009<br>*ta de archivos<br>3 de modificación: Hoy, 08 de<br>1 de 2009, 02:21 p.m.              |        | Personalizar esta carpeta         Pegar         Pegar acceso directo         Deshacer Eliminar         Nuevo |
| C:\Aguapey\backups\Bacl                                                                                         | kup 8  | Propiedades<br>de enero de 2009                                                                              |
| as de archivo y carpeta                                                                                         | \$     | PRESTA<br>Archivo MST<br>1.007 KB                                                                            |

Así, se pueden resguardar las bases en una forma distinta y más efectiva que la automática. Si se opta por la solapa de utilitarios, recuerde revisar la carpeta de backups para asegurarse que los archivos se han salvado correctamente.

lueve los elementos eleccionados